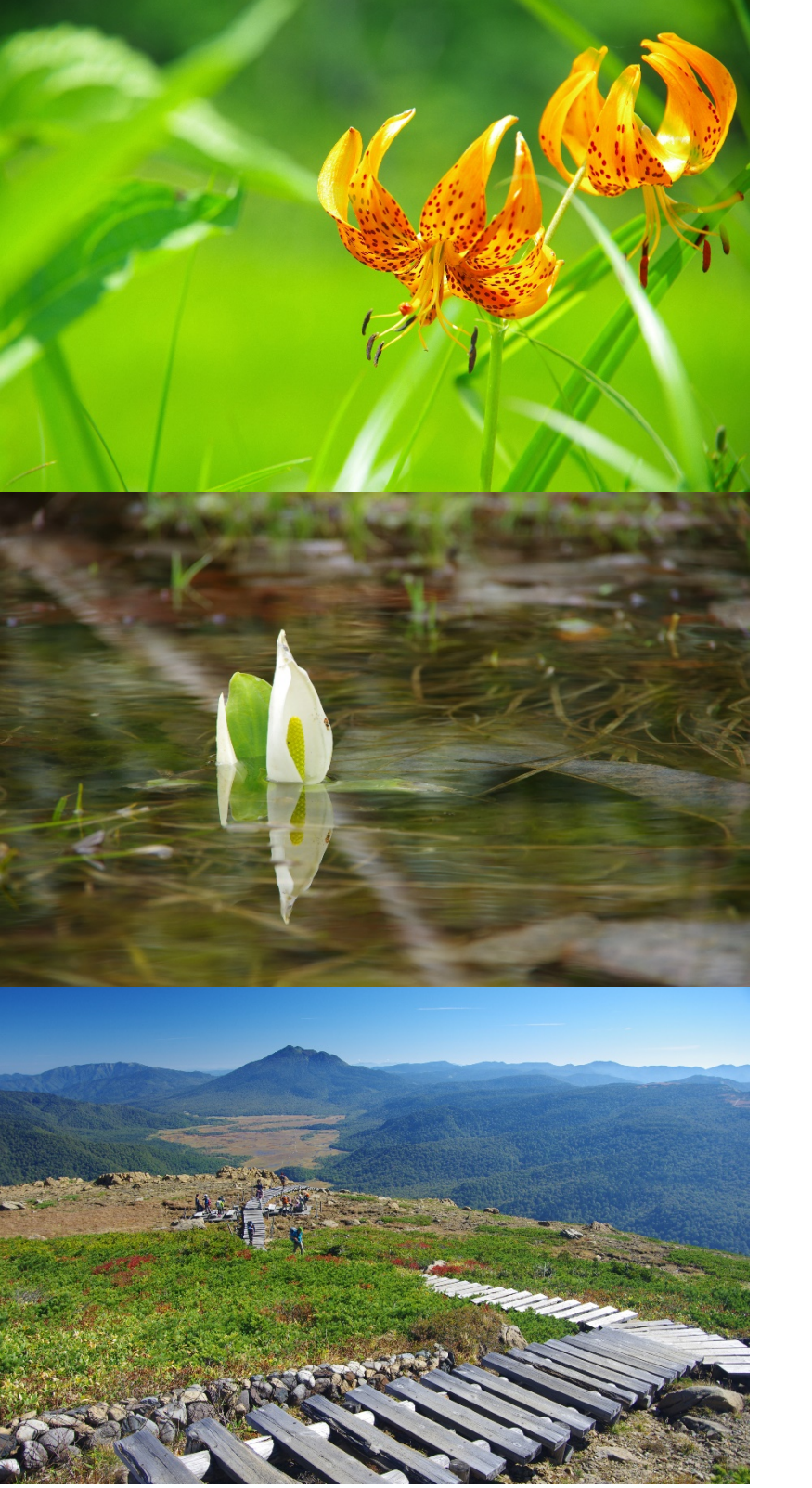

ご予約手順

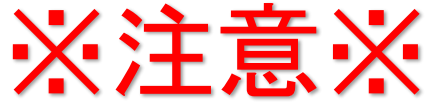

### ご予約の際、新システム導入に伴い「現 尾瀬へようこそオンライン会員のお客さま」につきましても、 新たに<mark>【新システムでの会員登録】</mark>をお願いいたします。

#### 【従来】予約システム・オンラインショッピングの会員の方

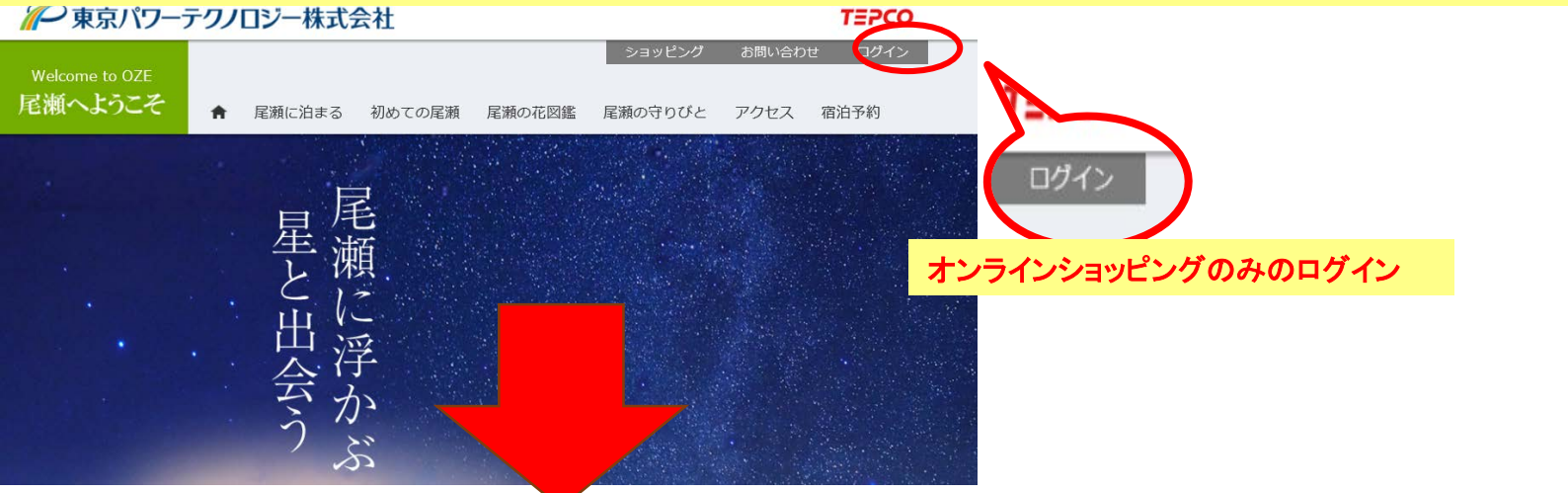

### 【新】予約システムの会員登録(2021.3.22~)

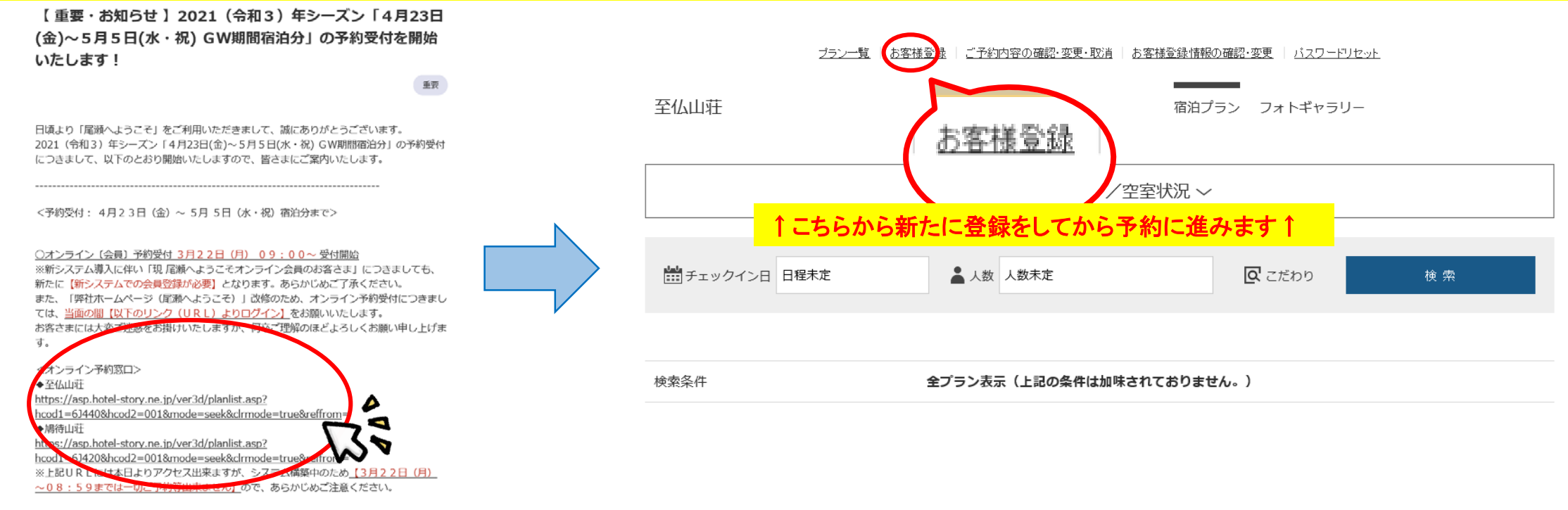

### STEP 予約URLに 1 アクセスします

**『尾瀬へようこそ』**のN EWS&BLOGにアク セスし、ご希望の山荘 のURLを選択します。

### OZE NEWS & BLOG

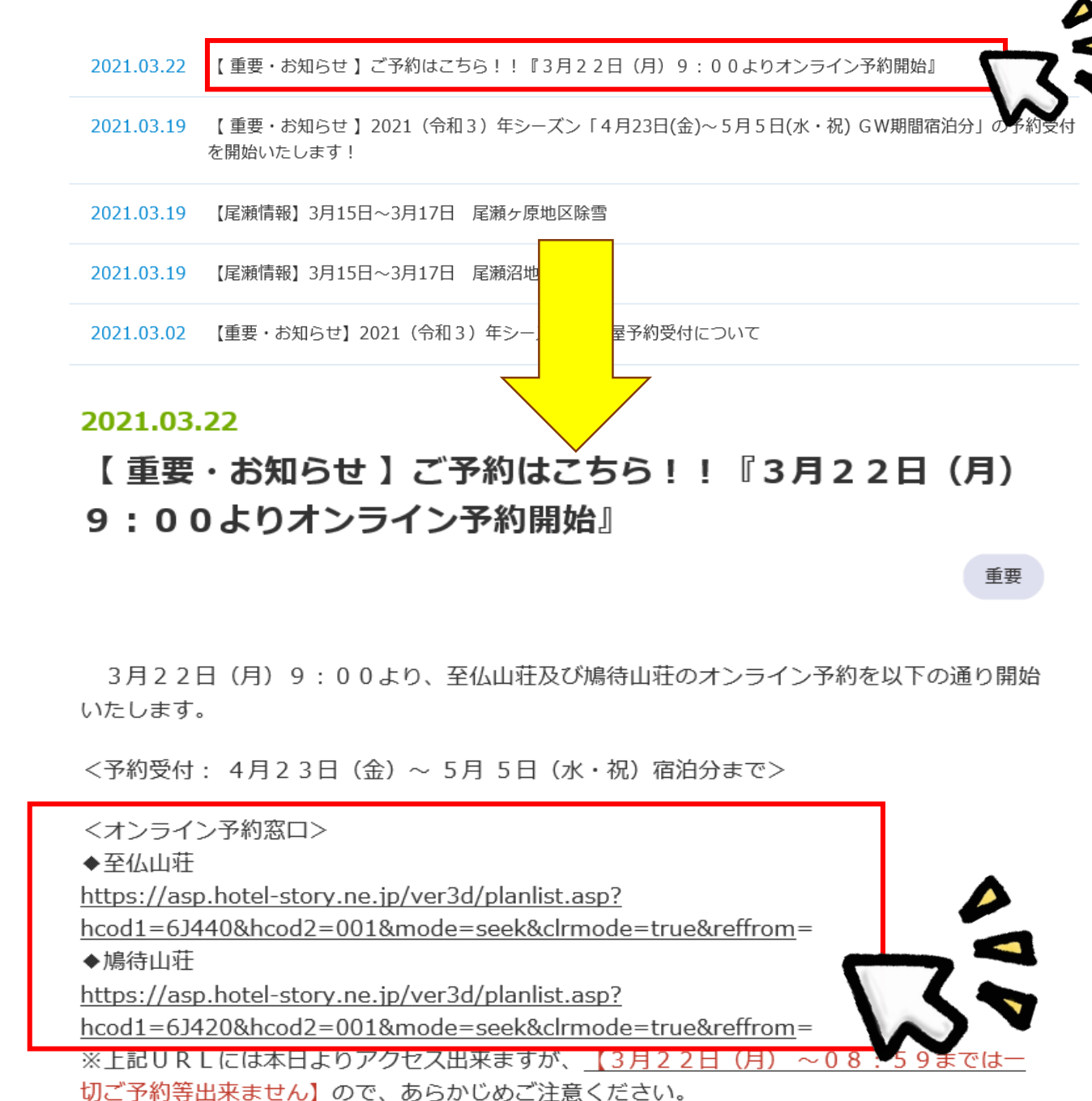

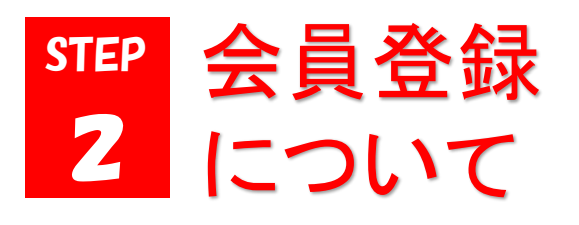

【お客様登録】よりおこ なうか、もしくは予約入 力を進みながら会員登 録します(詳しい内容はSTEP4を 参照してください)。

※ご予約は、2ヵ月先 までの予約を受付けて います。

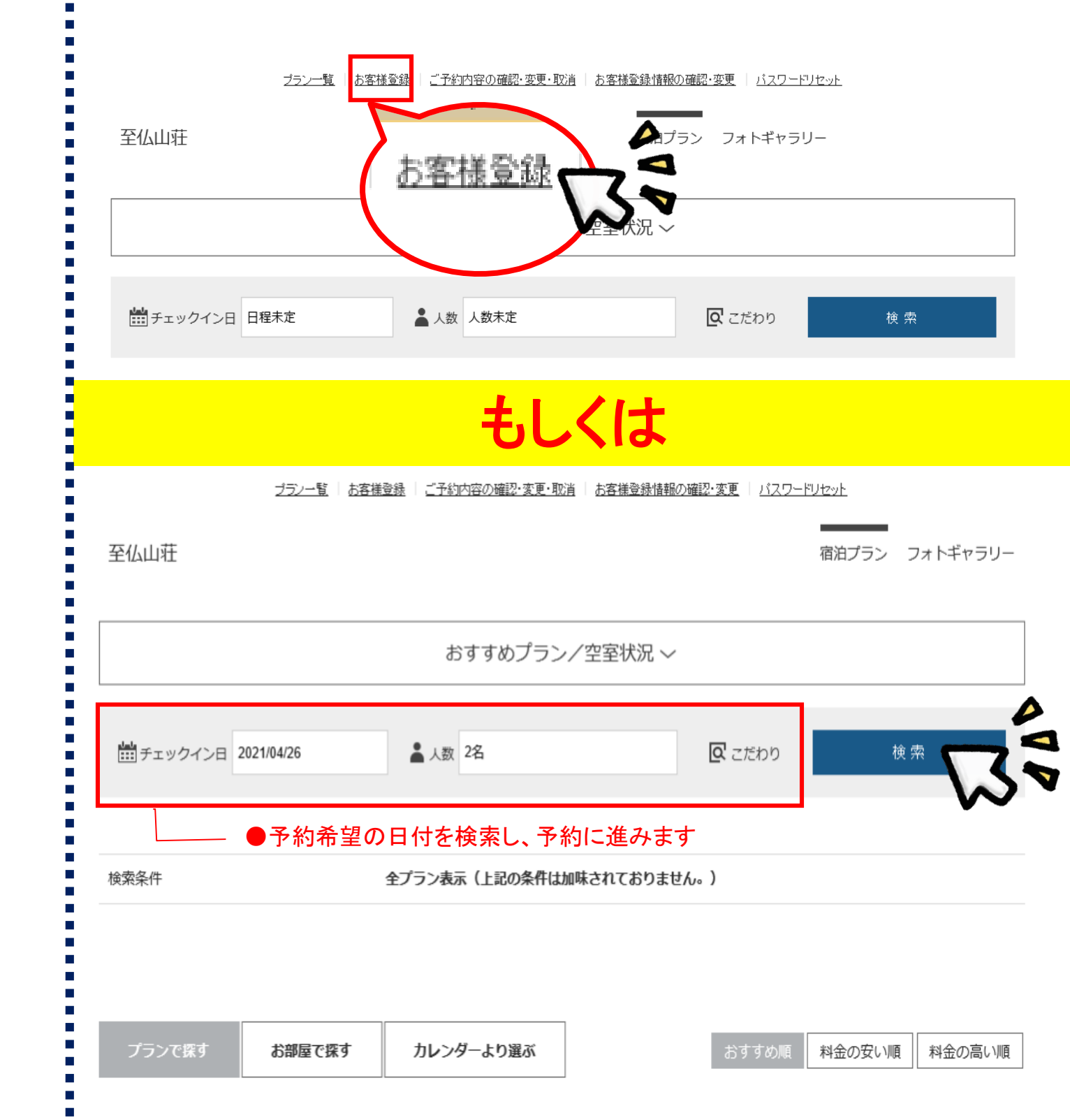

STEP ご希望のプラン3 を選択します

検索ボタンをクリックす ると、予約できるプラン が【おすすめプラン/ 空き室状況】のページ に表示されます。希望 のプランを選択し、予 約ボタンをクリックしま す。

※ご予約は、2ヵ月先 までの予約を受け付け ています。

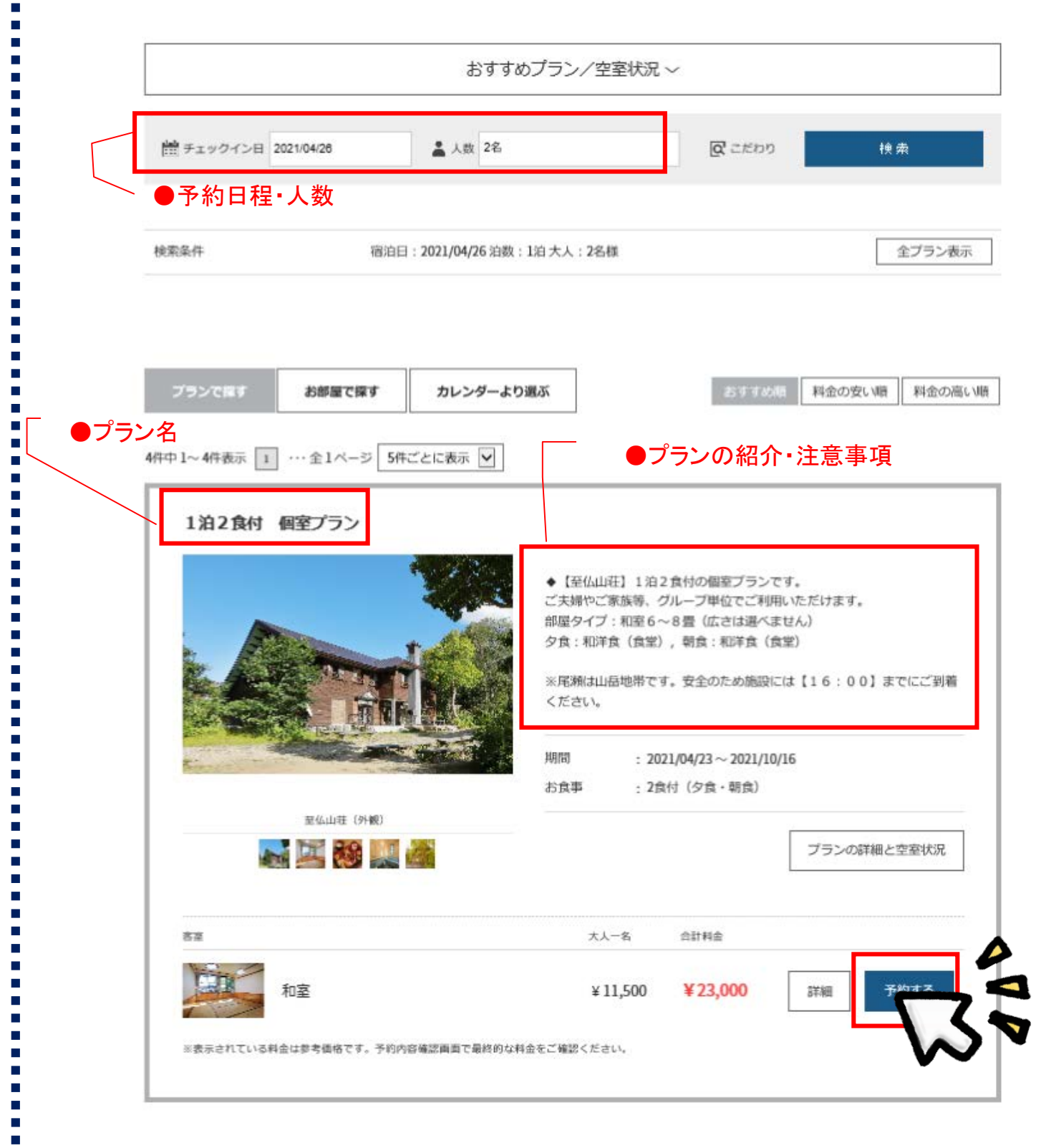

# STEP お客様情報を 4 入力します

【お客様登録をして予約】 ボタンをクリックして、表示された必須項目を入力ください。

入力内容に問題がな ければ、利用規約を確 認したうえで【登録す る】ボタンをクリックしま す。

※オンライン予約につ きましては、お客様登 録が必要となります。

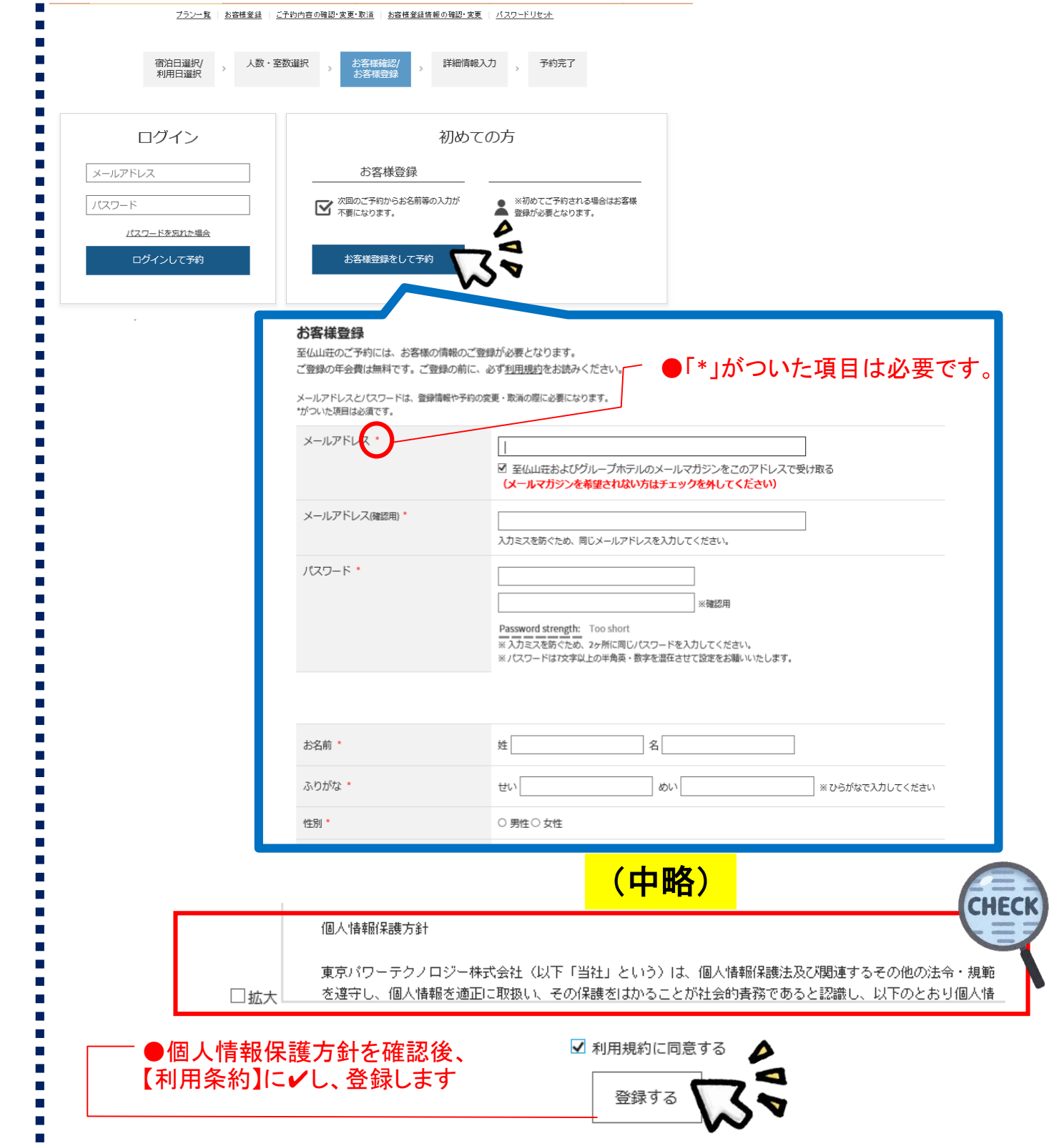

# STEP 予約内容の最5 終確認をします

【ご予約情報入力】 ページに表示された内 容を確認します。

※通信欄は連絡専用 となります。ご返事は できませんので、あら かじめご了承ください。

#### ※【変更・キャンセルに ついて】と【ご到着時 間】の確認は忘れず

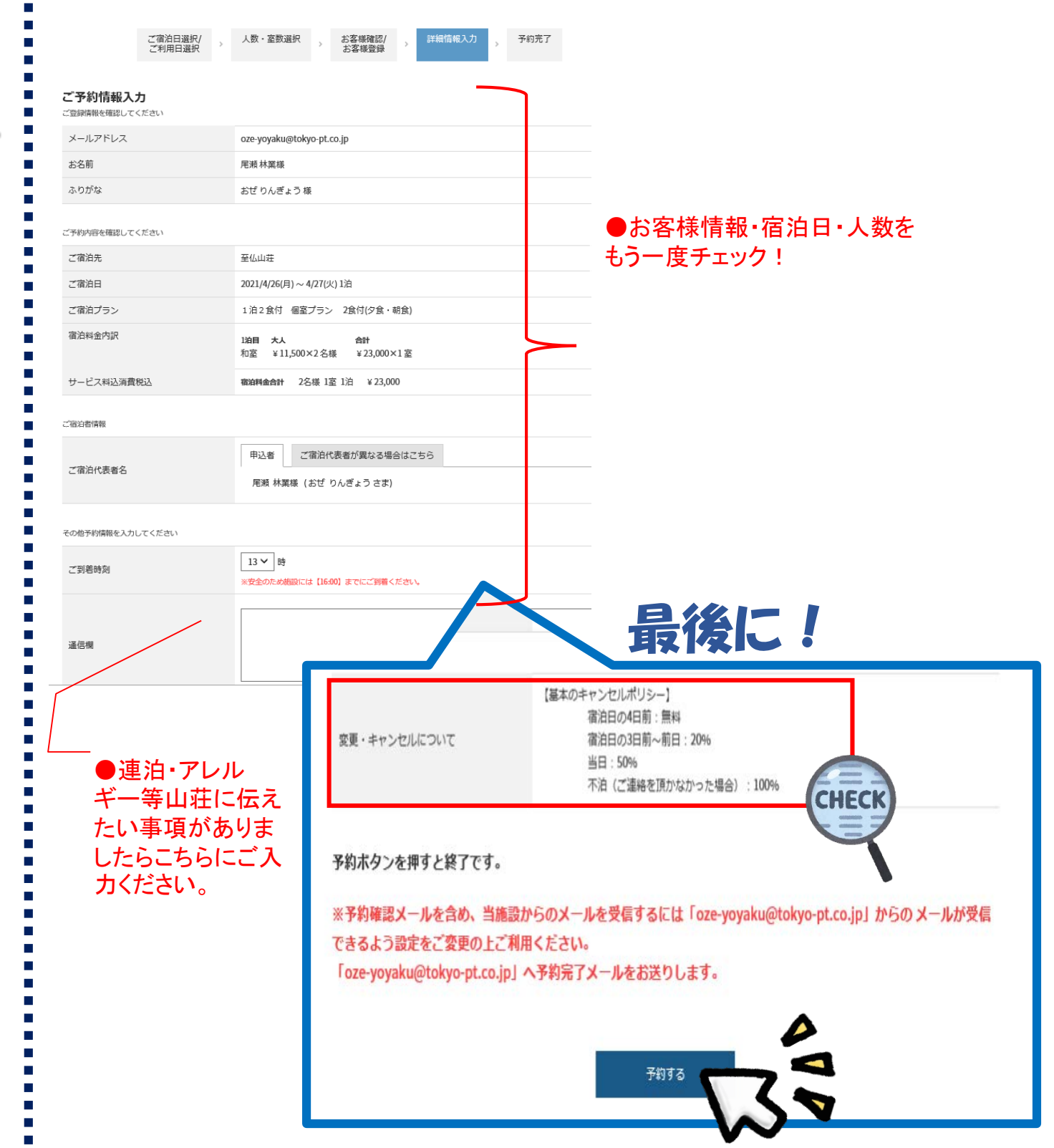

## STEP 予約完了!

### 【☑】画面に表示された ら予約確定となります。

※登録したEメールアド レス宛に、予約完了通 知メールが自動送付さ れますので、そちらで もご確認いただけます。

※確認メールが届きま すよう[hotelstory@dyn.co.jp]を受 信許可に設定してくだ さい。

※予約後のご変更・ キャンセルは個人情報 保護のため、お客様ご 自身での操作になりま すので、ご注意ください。

#### ご予約ありがとうございました (令和. 只今、予約確認書(メール)を送信いたしましたのでご確認ください。 至仏山荘予約登録のご案内 タイナテック予約センター しゅうしょう ナテック予約センター [hotel-storv@dvn.co.jp] 至仏山荘ホームページ 送信日時: 2021年3月22日 18:34 尾瀬房泊予約 お客様連絡 宛先: 「至仏山荘」ご予約承り書 (自動配信) https://www.tokyo-pt.co.jp/oze ご予約ありがとうございます。 ご予約内容につきましては下記のとおりでございます。 予約番号: 2021032219258431 施设名:至仏山荘 TEL : 0278-58-7311 FAX : 0278-58-7636 到着日: 2021/04/26 (月) (13:00) 出発日: 2021/04/27 (火) (08:00) (1泊) 宿泊者名: 尾瀬 林業 (おぜりんぎょう) 様 ●予約内容 プラン:1泊2食付 個室プラノ 1)白目 04/26 (月) 人数:2人 2食付 室数:1 室 客室:和室 大人@ 11,500 円 x 2 名 合計 23,000 円 (サービス料込・消費税込) 合計室数:1室 合計人数 大人:2名様 通信欄 受付日:2021/03/22 18:34 (月) ※到着時刻が「17時以降」になる場合は、正午までに「尾瀬山荘案内」へ直接お電話にてご連絡ください。 ※予約内容に変更があった場合は、 【基本のキャンセルボリシー】 宿泊日の4日前:無料 宿泊日の3日前~前日:20% 当日:50% 不泊(ご連絡を)動なかった場合):100% ※このメールへの返信は必要ありません。 至仏山荘 oze-yoyaku@tokyo-pt.co.jp

フラン一覧 | お客様登録 | ご予約内容の確認 変更・取消 | お客様登録情報の確認・変更 | バスワードリセット